## アプリでレッスン予約の仕方

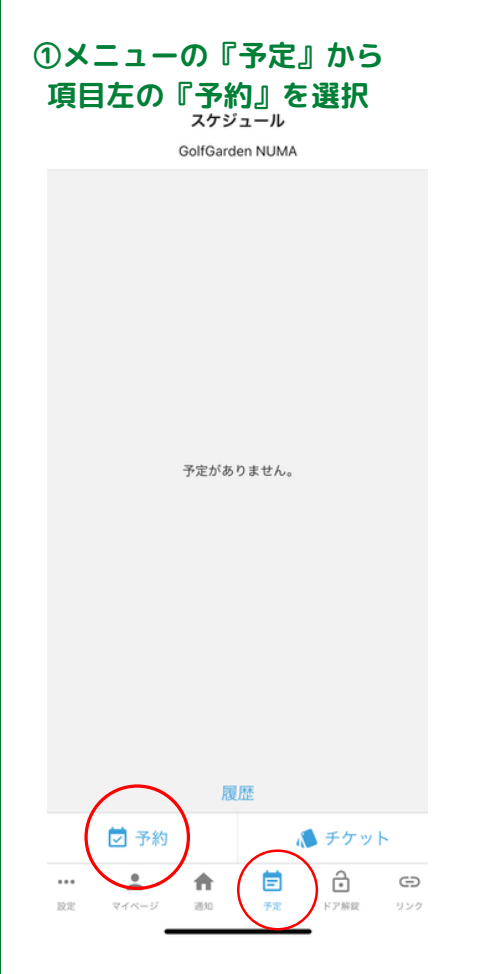

### ④『予約する』ボタンを押す レッスンチケットを使い予約 チケットがない場合は別ページから購入

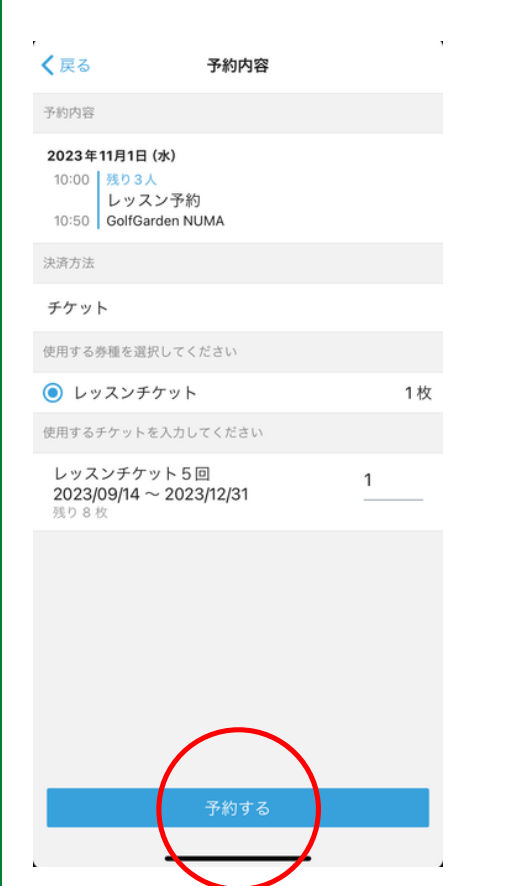

### ②『レッスン』を選択 く戻る 予約

GolfGarden NUMA

つ レッスン

() 練習

てください

### ③カレンダーから希望日を選択 下に時間が表示されるので希望時間を選ぶ

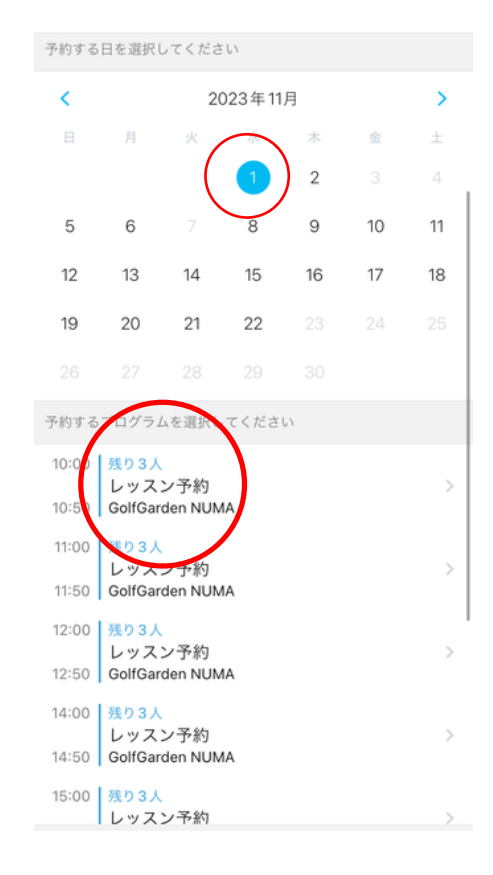

### ⑥キャンセル 『予定』から該当の予約を キャンセルする

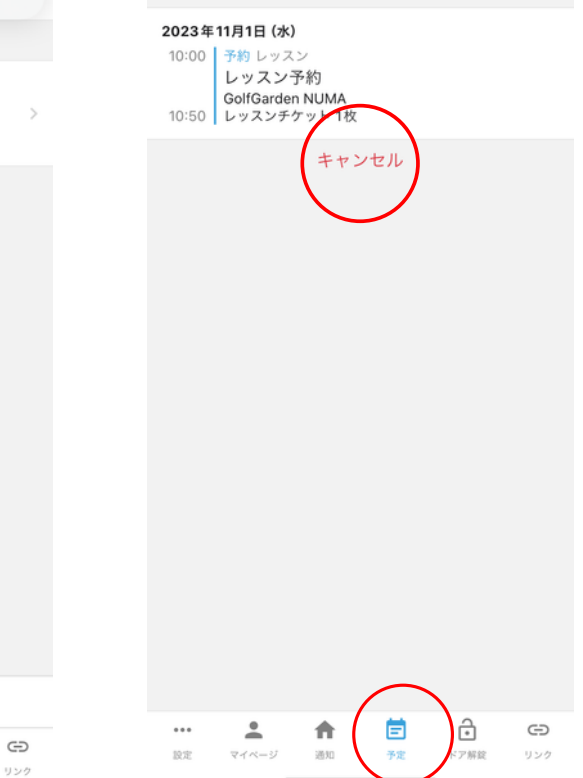

### ⑤予約完了

設定

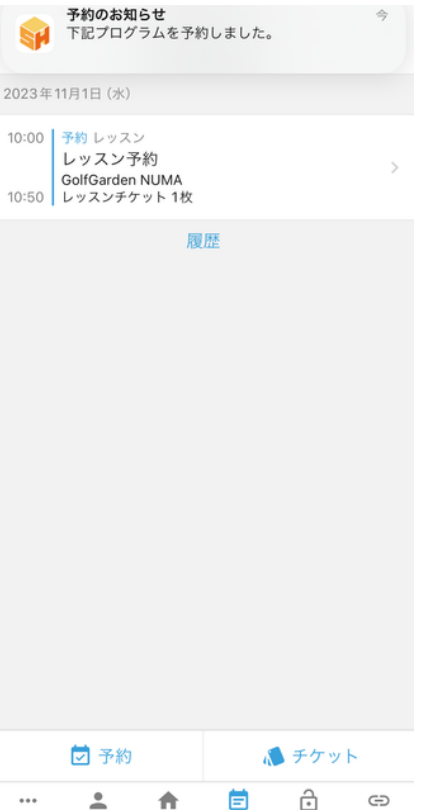

通知

ドア解錠

## アプリで練習予約の仕方

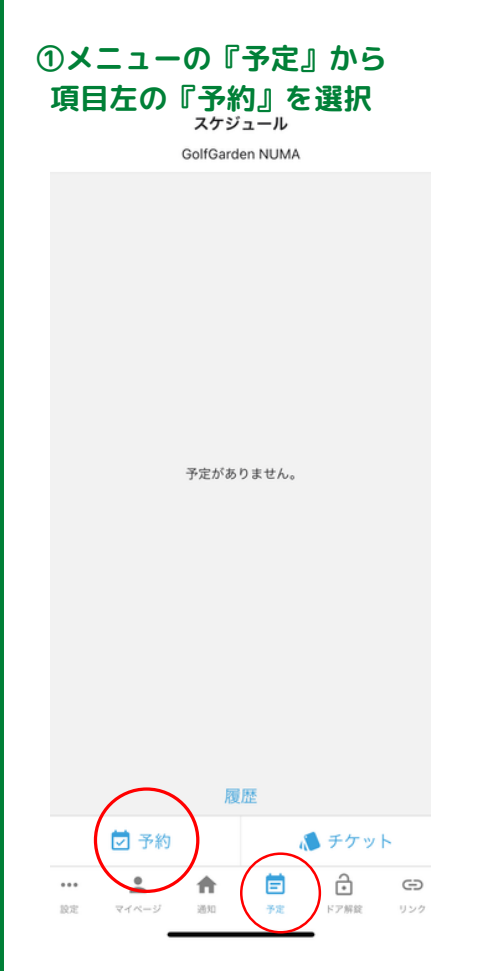

### ②『練習』を選択

| く戻る            | 予約 |   |
|----------------|----|---|
| 店舗             |    |   |
| GolfGarden NUM | A  |   |
| 種別を選択してください    | 7  |   |
| ○ レッスン         |    | * |
| () 練習          |    | * |
| $\bigcirc$     |    |   |
|                |    |   |
|                |    |   |
|                |    |   |
|                |    |   |
|                |    |   |
|                |    |   |
|                |    |   |
|                |    |   |
|                |    |   |
| _              |    |   |

### ④『予約する』ボタンを押す レッスンチケットを使い予約 チケットがない場合は別ページから購入

| 5   | スタジオ選択 |  |
|-----|--------|--|
| 打席① |        |  |
| ₩席② |        |  |
| 打席③ |        |  |
|     |        |  |
|     |        |  |
|     |        |  |
|     |        |  |
|     |        |  |
|     |        |  |
|     |        |  |
|     |        |  |
|     |        |  |
|     |        |  |
|     |        |  |
|     |        |  |

# く戻る 予約スタジオ選択 スタジオを選択してください 打席① 確認

⑤予約完了

### ③カレンダーから希望日を選択 下に時間が表示されるので希望時間を選ぶ

| <b>く</b> 戻る                | る 予約                      |           |           |           |           |           |           |
|----------------------------|---------------------------|-----------|-----------|-----------|-----------|-----------|-----------|
| 店舗                         |                           |           |           |           |           |           |           |
| GolfGarden NUMA            |                           |           |           |           |           |           |           |
| 種別を選択してください                |                           |           |           |           |           |           |           |
| <ul><li>○ レッスン ★</li></ul> |                           |           |           |           |           | *         |           |
| () 耕                       | <ul> <li>● 練習</li> </ul>  |           |           |           |           |           | *         |
| プログ                        | ラムを選                      | 択してく      | ださい       |           |           |           |           |
| 練習予約                       |                           |           |           |           |           |           |           |
| スタジオを選択してください              |                           |           |           |           |           |           |           |
| 後で選択する                     |                           |           |           |           |           |           |           |
| 開始時刻を選択してください              |                           |           |           |           |           |           |           |
| <                          | 2023/10/22 - 2023/10/28 > |           |           |           |           |           |           |
|                            | 22<br>(日)                 | 23<br>(月) | 24<br>(火) | 25<br>(水) | 26<br>(木) | 27<br>(金) | 28<br>(±) |
| 00:00                      |                           |           | 1         | $\circ$   | 0         | 0         | 0         |
| 01:00                      |                           |           |           | 0         | )o        | 0         | 0         |
| 02:00                      |                           |           |           | 0         | 0         | 0         | 0         |
| 03:00                      |                           |           |           | 0         | 0         | 0         | 0         |
|                            |                           |           |           | $\sim$    | $\sim$    | $\sim$    | $\sim$    |

## ⑥キャンセル 『予定』から該当の予約を キャンセルする ★

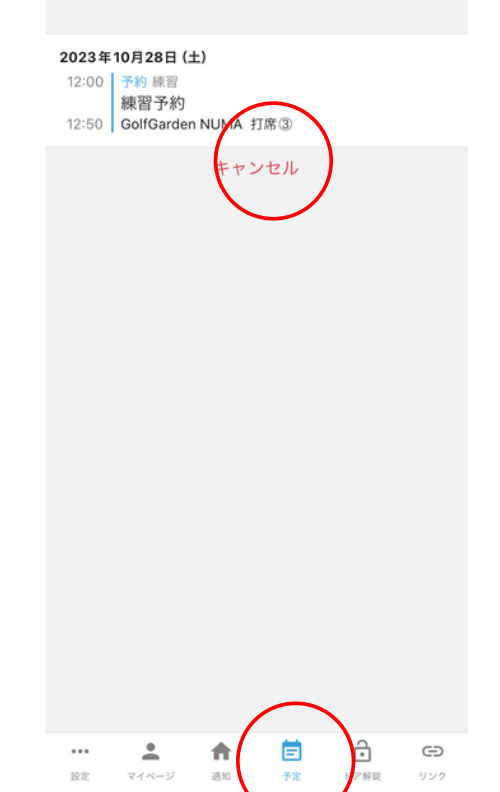

## アプリでレッスンチケットの買い方

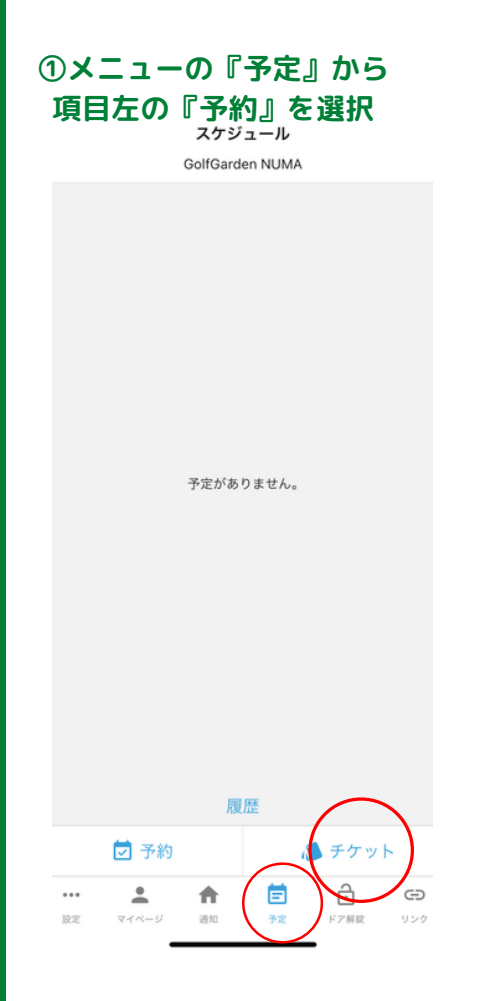

### ②『練習』を選択

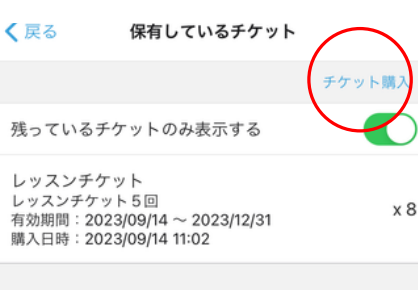

### ③レッスンチケット5回か10回を選択

| く戻る                      | 購入チケットの選択  |   |
|--------------------------|------------|---|
| 購入するチケットを                | E選択してください。 |   |
| レッスンチケッ<br>8,800 円 (税込)  | ト5回        | > |
| レッスンチケッ<br>14,300 円 (税込) | 下10回       | > |
|                          |            |   |
|                          |            |   |
|                          |            |   |
|                          |            |   |
|                          |            |   |
|                          |            |   |
|                          |            |   |
|                          |            |   |
|                          |            |   |

### ④『購入する』ボタンを押すと、登録済のクレジットカードで決済されます

#### (戻る 購入チケットの確認 購入する商品 商品 レッスンチケット 10回 レッスンチケット 券種 枚数 10 有効期間 購入日の12か月後の月末 金額(税込) 14,300 円 決済に使用するクレジットカード 未登録 購入する

### ⑤保有しているチケットは 『予定』『チケット』で確認できます。

| スケジュール<br>GolfGarden NUMA |  | く戻る                                       | 保有しているチケット                                           |        |
|---------------------------|--|-------------------------------------------|------------------------------------------------------|--------|
|                           |  | 残っているチ                                    | ケットのみ表示する                                            | チケット購入 |
|                           |  | レッスンチケ<br>レッスンチケッ<br>有効期間:202<br>購入日時:202 | ット<br>ト5回<br>:3/09/14 ~ 2023/12/31<br>:3/09/14 11:02 | x 8    |
| 予定がありません                  |  |                                           |                                                      |        |
|                           |  |                                           |                                                      |        |
|                           |  |                                           |                                                      |        |
| 履歴                        |  |                                           |                                                      |        |
| ● 予約 (● チケッ)              |  |                                           |                                                      |        |
| 設定 マイベージ 通知 予定 ドア解説 リンク   |  |                                           |                                                      |        |